## FOUNder

## EagleRIP Flexo Ganging Made Easy

www.foundereagle.com

Founder Information Industry is a leader in the information technology, providing comprehensive solutions, including IT services, software, hardware, and data operation.

**Beijing Founder Electronics CO., Ltd.** 

#### 灵活的RIP后拼版

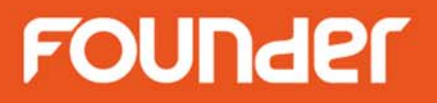

- 自动拼版
- 手动拼版
  - 叠铺
  - 叠拼和裁切
  - 旋转
  - 定位和对齐

#### 自动拼版

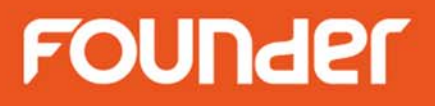

• 高效节省版材

|                                                                                                    | 🧾 Combine   | Page View         |                |        |                         |             |           |            |         |          |
|----------------------------------------------------------------------------------------------------|-------------|-------------------|----------------|--------|-------------------------|-------------|-----------|------------|---------|----------|
| Device Setup                                                                                          |             |                   |                | 2      | 5                       | •           |           |            |         | 🗹 Enab   |
| Device Help                                                                                           | Page List   | Surface Lis       | t              | 2      | cm 5 10                 | 15 20 25    | 30 35 40  | 45 50 55 6 | 0 65 70 | 75 80 85 |
| P-≦ TIFF                                                                                              | E           | 1                 | #1.0-<br>12-00 | cm     | + +                     | ••••        | * * 1 1 1 |            | ••-     |          |
| P III Effects                                                                                         |             | <u>6</u>          | 100            |        |                         | × 1         |           | 1          |         |          |
| — 🔰 Mirror&Negative                                                                                   | nestinter3. | .pdf_1_K          | 1              | 10-    |                         |             | 1         | •          | ę.      |          |
| — 🔲 Margin                                                                                            | 8.86*11     | 1.34 inch, Surfac | e14            | 15-    |                         |             |           | + +        | +       |          |
| - E Padding                                                                                           | nestinter3. | .pdf 1 C          |                | 20-    |                         | 4           | 1         | 3          | go 🚽    |          |
| P→ Media                                                                                              | 8.86*11     | •                 | e14            | 25-    |                         | <b>C</b>    | , N       | 1          | K       |          |
| — 💽 Media Size                                                                                        | nestinter3. | .pdf_1_M          |                | 30-    | - • • • • • • • • • • • |             |           |            |         |          |
|                                                                                                    | 8.86*11     | 1.34 inch, Surfac | e14            | 35-    | 1                       |             |           | 52         |         |          |
| Ganging                                                                                               | nestinter3. | .pdf_1_Y          |                | 40-4   |                         | <b>3</b>    |           | * *        | +       |          |
| Ganging Type Color First                                                                              | 8.86*11     | 1.34 inch, Surfac | e14            | 4 50 - |                         | હ           |           |            |         |          |
| No Ganging Page Margin(mm):     Enable X direct     Same Job X direction 5     Same Job X direction 5 | nestinter3. | .pdf_1_PANTO      | NE Gree        | 55-    |                         | <b>C1</b>   |           |            | \$2     |          |
| Any Job     Y direction 5                                                                             | 8.86*11     | 1.34 inch, Surfac | e14            | ► 60 - | +                       | <u>, 1C</u> | +         | <u>+</u>   | 32      |          |
| Reject oversized job 💽 🖻 Clear buffer on Completi                                                     | nestinter3. | .pdf_1_C=0 M=     | 47 Y=99        | 65-    | 200                     |             |           | da m       |         |          |
|                                                                                                    | 8.86*11     | 1.34 inch, Surfac | e14            | 70-    | 6                       | - Del       | \$ X      | a, 6       |         |          |
| Cancel                                                                                                | nestinter3. | .pdf_1_PackCu     | it 👘           | 75-    | alta                    |             |           |            |         |          |
|                                                                                                    | 8.86*11     | 1.34 inch, Surfac | e15 🎴          | 80-    |                         |             |           |            |         |          |
|                                                                                                    | lable1.pdf  | _1_K              |                | 85-    | 00                      | ළම          | ୍ ଅତ୍ତ    | S. C No    |         |          |
|                                                                                                    | 11.5*6.     | 3 inch, Surface1  | 4              | 90-    |                         |             |           |            |         |          |

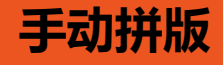

FOUNder

x

x

🚔 cm

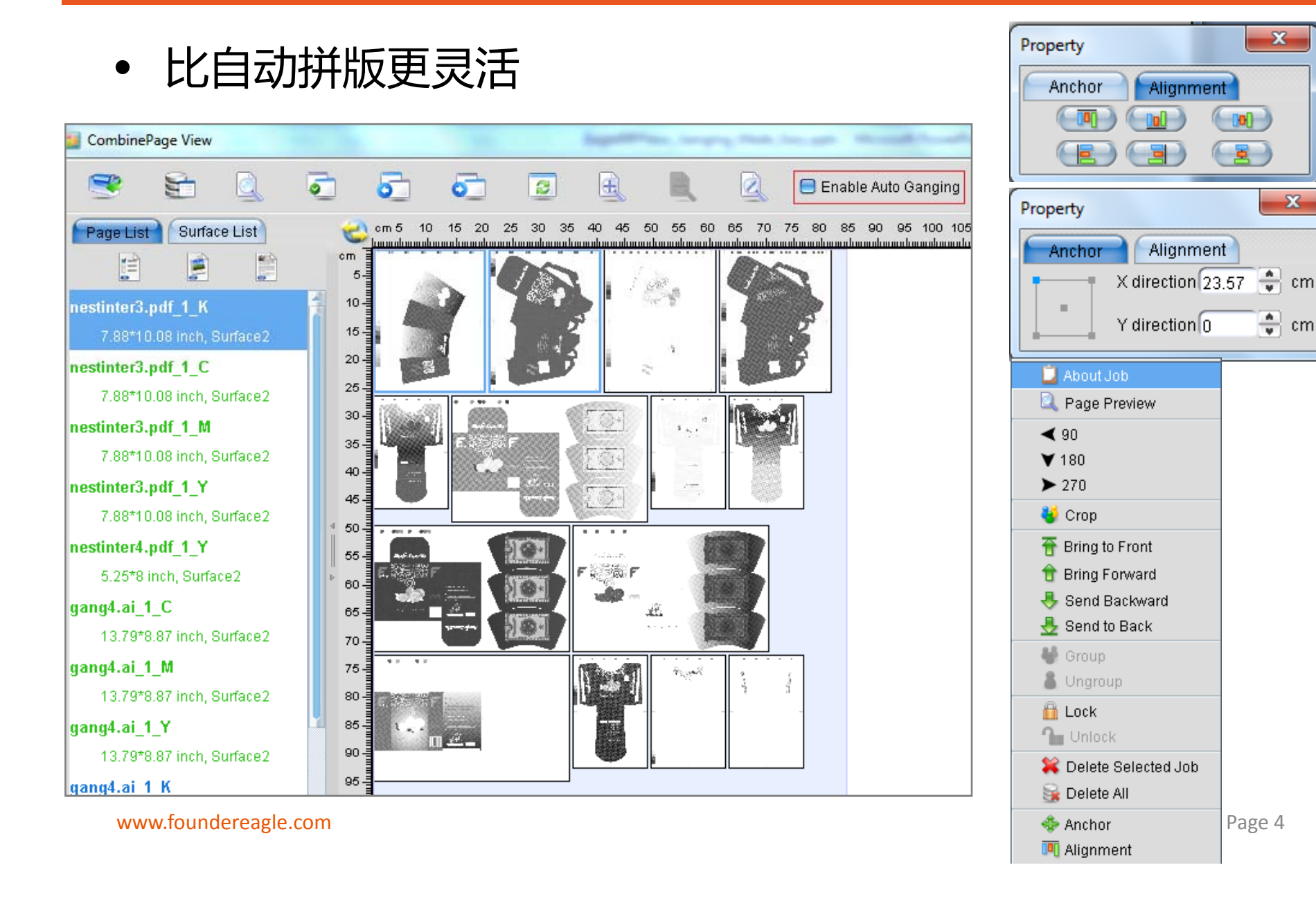

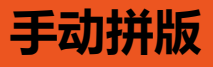

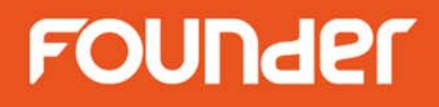

叠铺

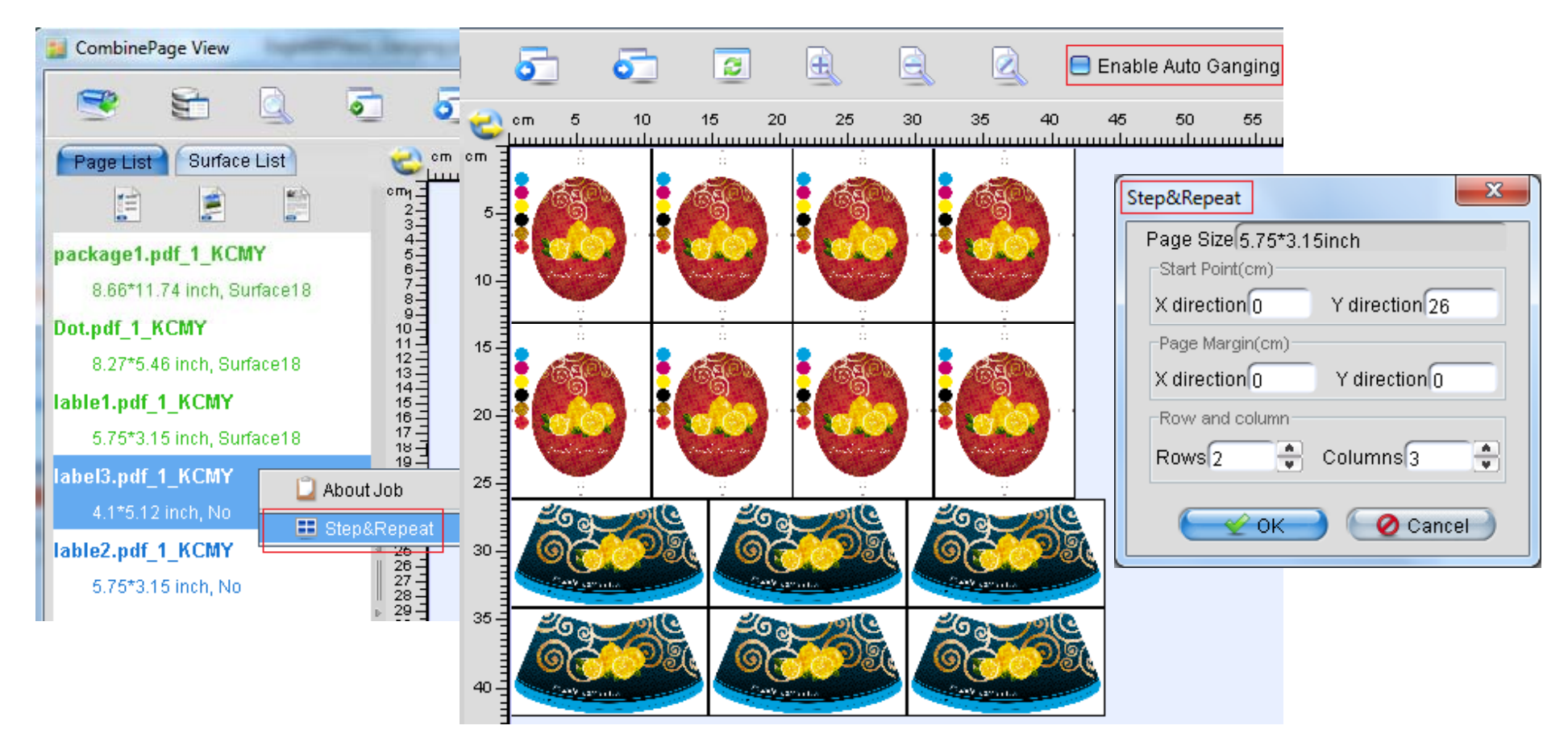

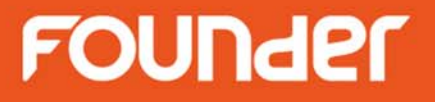

• 旋转

手动拼版

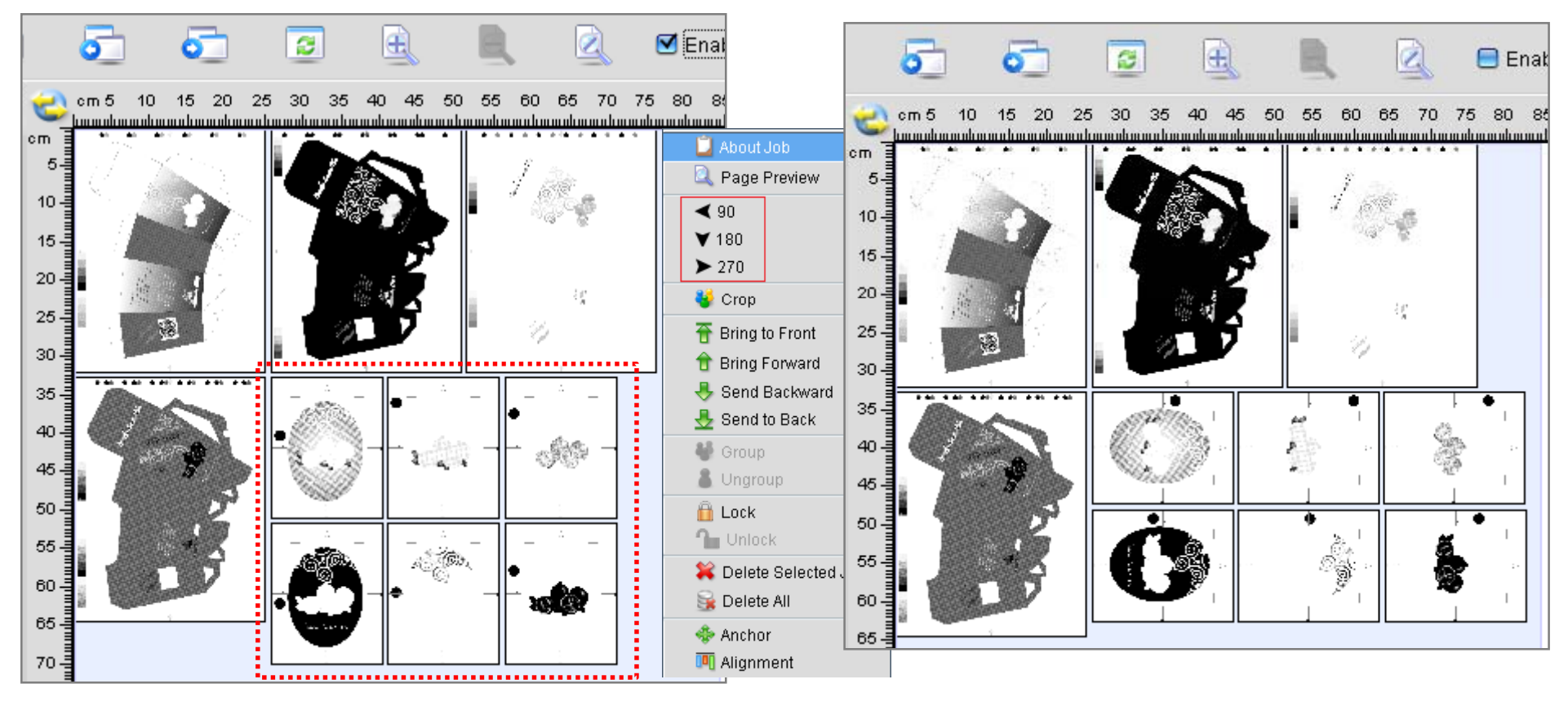

Before

After

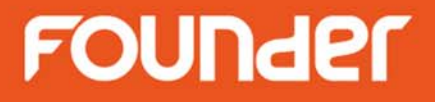

Page 7

#### 手动拼版

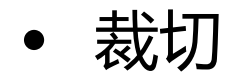

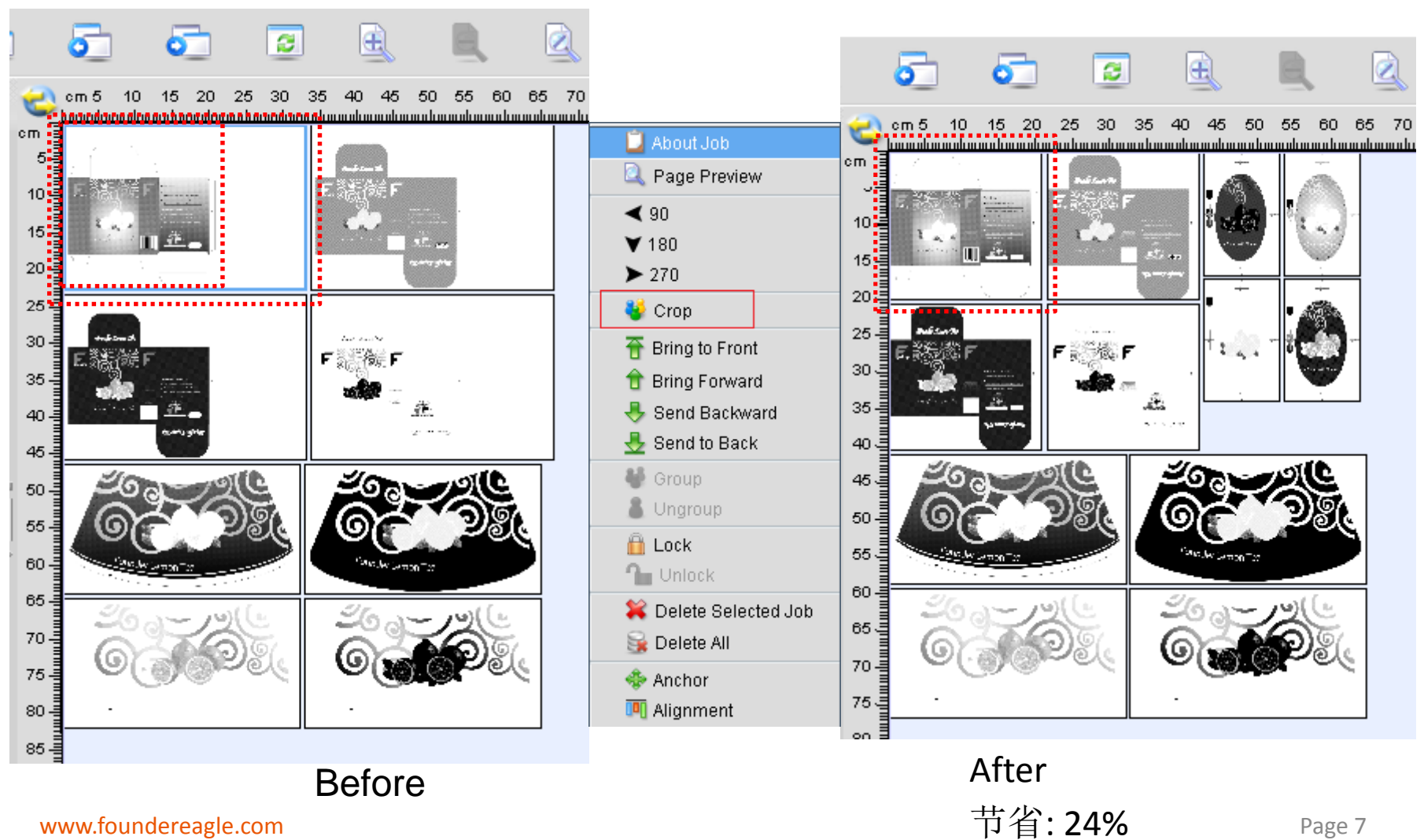

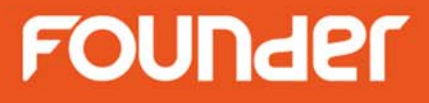

#### 手动拼版

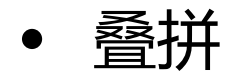

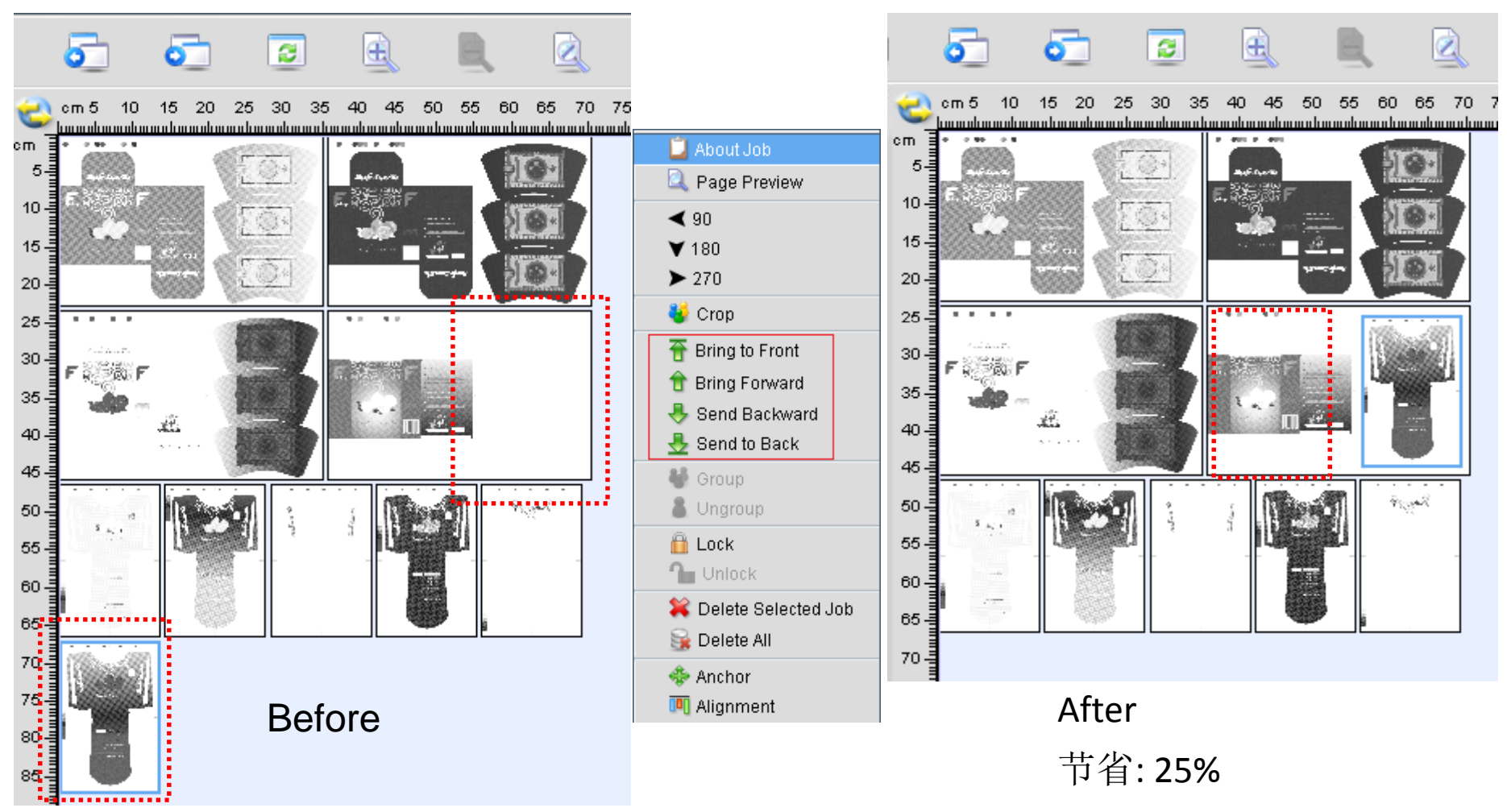

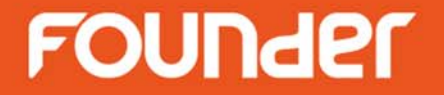

## 应用场景

#### 应用场景1

- EagleRIP:
  - 处理PS/PDF文件/1位TIFF文件
  - 点阵拼版
  - 生成1位大版文件

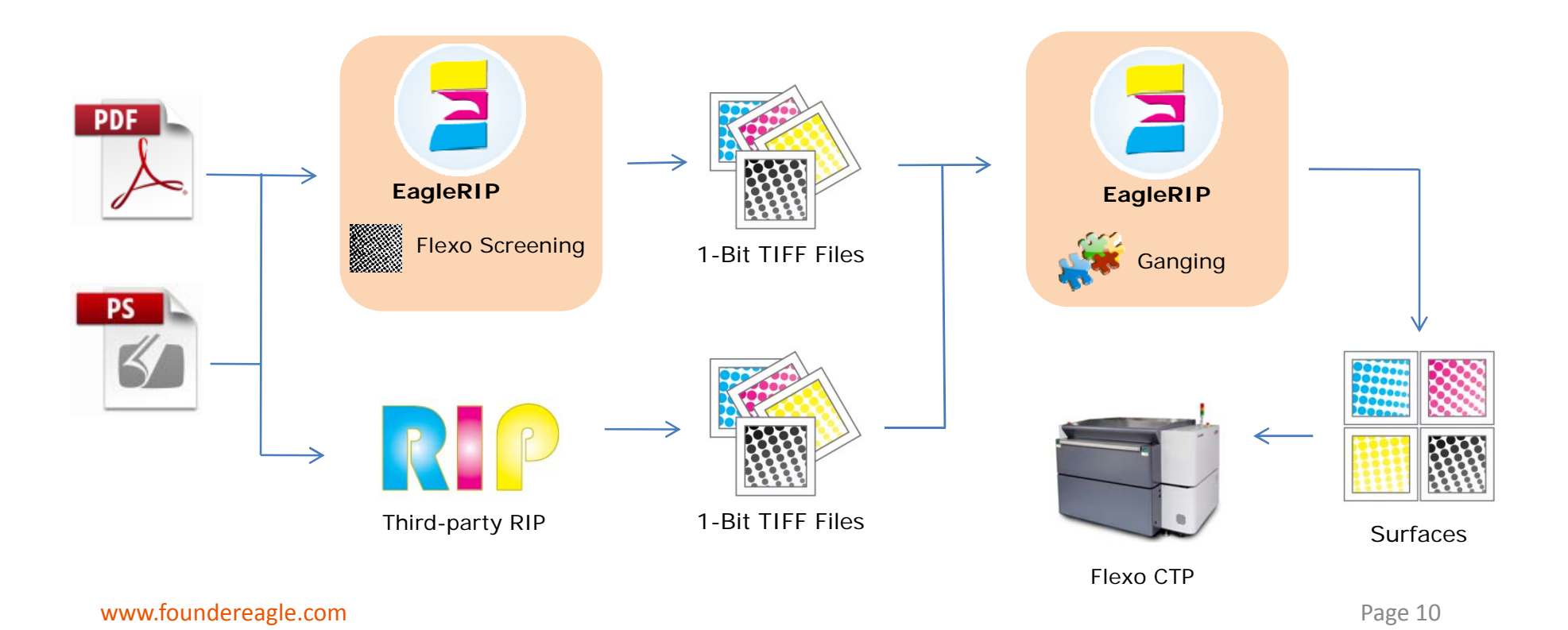

#### 应用场景 2

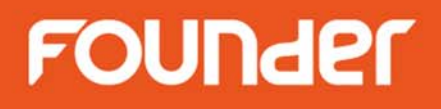

- EagleRIP A:
  - 处理PS/PDF文件,生成1位TIFF文件
- EagleRIP B:
  - 对EagleRIP A生成的1位TIFF或第三方RIP生成的1位TIFF进行拼版, 生成1位大版文件

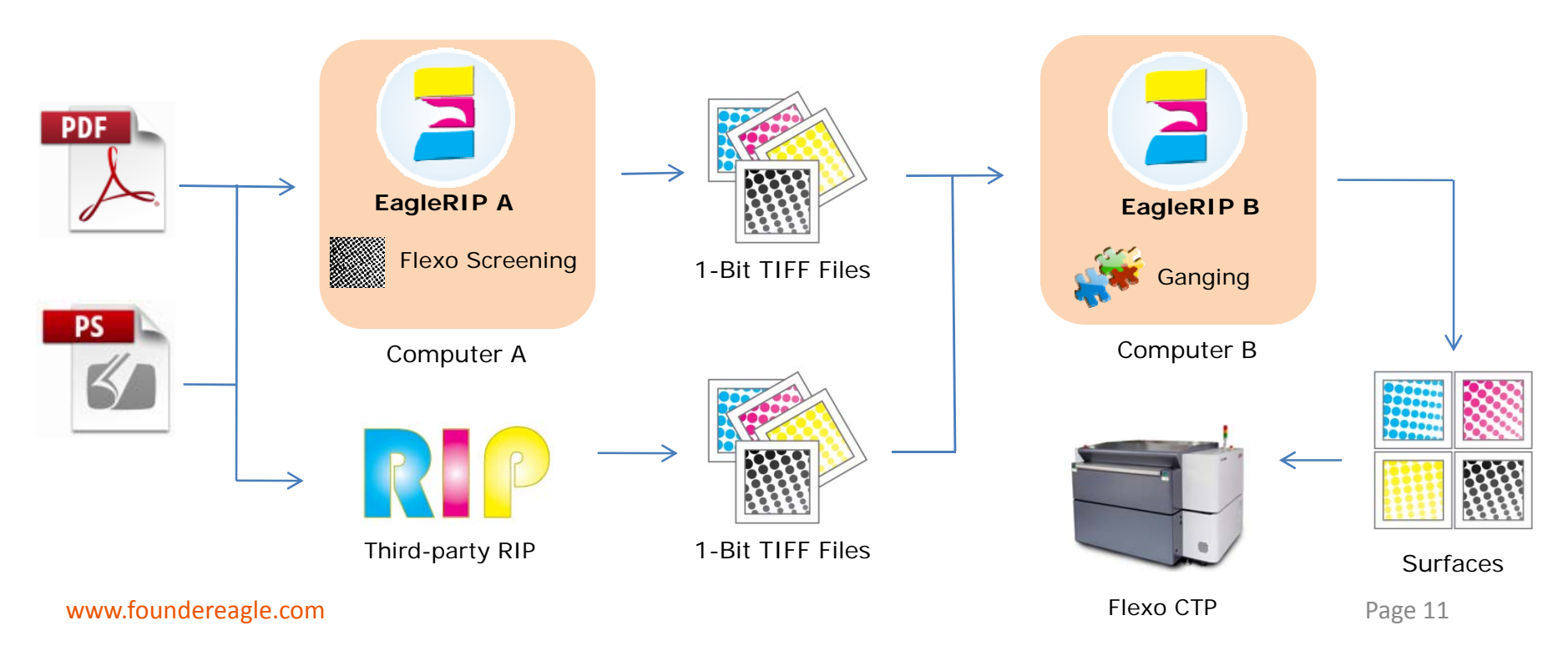

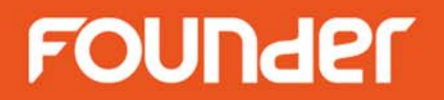

## 操作指导

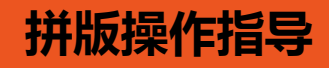

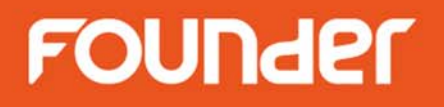

- 如何在应用场景 1中设置EagleRIP
- 如何在应用场景 2中设置EagleRIP
- 如何使用手动拼版
- 如何使用色面优先功能

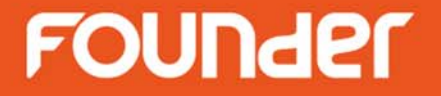

### FOUNder

在EagleRIP中设置拼版参数
 – EagleRIP中的模板设置

| EagleRIP                      | And the second second                 | State Supervise | (segregital), in part through | the state of the state of the s |                          |  |  |
|-------------------------------|---------------------------------------|-----------------|-------------------------------|----------------------------------------------------------------------------------------------------|--------------------------|--|--|
| Action Property Preferences H | Action Property Preferences Help 拖拽上传 |                 |                               |                                                                                                    |                          |  |  |
| S S                           |                                       |                 |                               |                                                                                                    | EagleRIP Flexo           |  |  |
| Settings Queues               | Template List Help                    |                 |                               |                                                                                                    |                          |  |  |
| Setup                         |                                       |                 | Template Man                  | ager                                                                                                    |                          |  |  |
|                               | Name                                  | Device Name     | Color Mode                    | Resolution                                                                                                    | Property                 |  |  |
| 1 3                           | TIFF                                  | TIFF            | CMYK                          | 300.0*300.0                                                                                                    | System                   |  |  |
|                               | WinPrint                              | WinPrint        | Gray                          | 600.0*600.0                                                                                                    | System                   |  |  |
|                               | Ganging-job                           | TIFF            | CMYK                          | 4000.0*4000.0                                                                                                    | User                     |  |  |
| Template Manager              |                                       |                 |                               |                                                                                                    |                          |  |  |
|                               | 4                                     |                 |                               |                                                                                                    |                          |  |  |
| Device Manager                | Þ                                     |                 |                               |                                                                                                    |                          |  |  |
|                               |                                       |                 |                               |                                                                                                    |                          |  |  |
| Input Manager                 |                                       |                 |                               |                                                                                                    |                          |  |  |
| As a                          |                                       |                 |                               |                                                                                                    |                          |  |  |
| Tool Box                      |                                       |                 |                               | <u> </u>                                                                                                    | Add 🦿 🚺 Edit 🦿 📜 😽 Del 🌖 |  |  |

- 在EagleRIP中设置拼版参数
  - 在模板中设置RIP参数,若需处理1位TIFF文件,需确保分辩率一 致。

| RIP Setup             |                     |                        |                    |             |
|-----------------------|---------------------|------------------------|--------------------|-------------|
| Screen RIF            | Color Mar           | nagement Mark          | Misc               | Help        |
| Resolution 4000.0*4   | 1000.0              | ~                      | Color Mode         | СМҮК 💌 КСМҮ |
| X                     | ,000\ Y             | 4,000                  | Pixel Bits         | Halftone    |
| 🗹 Override frequen    | cy in job 🗹 Ove     | rride dot shape in job | Halftone Levels    | 256         |
| 🗹 Override angles i   | n job 🗹 Prei        | cision Screening       | 📒 Zone Screen Firs | t           |
| 📃 Miracle Cell        |                     |                        |                    |             |
| Miracle Cell          |                     |                        |                    | _           |
| Size(pixel) <b>(0</b> | ensity(%) <b>[0</b> | End Value(%) 0         | Type Single        | ×           |
| Dot Size              |                     |                        |                    |             |
| Shadows dot size(um)  | ) (O Higi           | hlights dot size(um) 🛛 |                    |             |
| Separation Setup      |                     |                        |                    |             |
| Output                | Separation          | Dot Shape              | Frequency          | Angle       |
|                       | Cyan                | FlexoRound 1           | 40.0               | 82.5        |
| ✓                     | Magenta             | FlexoRound 1           | 40.0               | 52.5        |
|                       | Yellow              | FlexoRound 1           | 40.0               | 7.5         |
|                       | Black               | FlexoRound 1           | 40.0               | 22.5        |
| Spot Color            | Custom              |                        |                    | Edit Set    |
| Calibration Curve     | Default             |                        |                    | Preview     |
| Intended Press Curve  | Default             |                        |                    | Preview     |
| Actual Press Curve    | Default             |                        |                    | Preview     |
|                       | (                   | 😪 ок —) 🕞              | Cancel             |             |

- 在EagleRIP中设置拼版参数
  - 在模板中设置"拼版方式"为"任意拼版"

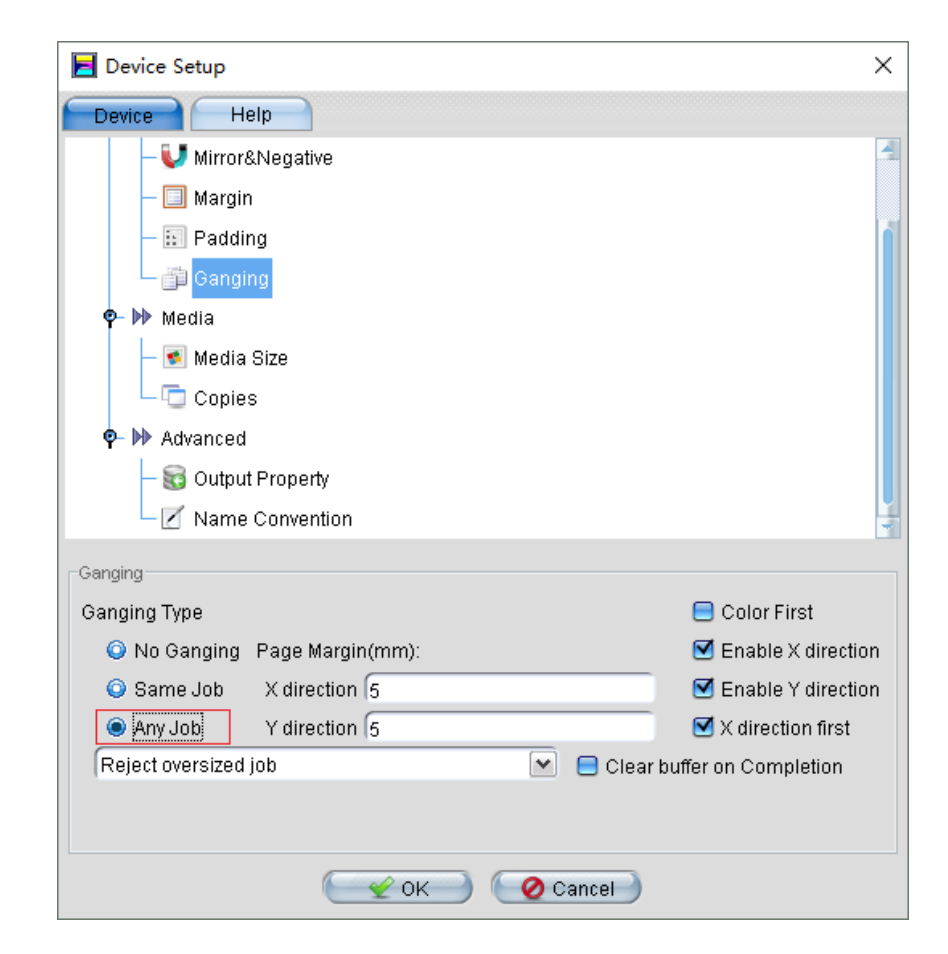

### FOUNder

• 在EagleRIP中设置拼版参数 - 在模板中设置介质尺寸

| E Device Setup             | ×   |
|----------------------------|-----|
| Device Help                |     |
| — 🗐 Margin                 | 4   |
| – 📰 Padding                |     |
| Ganging                    | i i |
| P Media                    |     |
| - Media Size               |     |
|                            |     |
| Advanced                   |     |
| Name Convention            | 4   |
| - Madia Siza               |     |
| Media Size                 |     |
| Media Size Custom 💌        |     |
| Width 420 mm Height 594 mm |     |
|                            |     |
|                            |     |
| 🕢 🗹 OK 🔵 📿 Cancel          |     |

### FOUNder

• 在EagleRIP中设置拼版参数

- 在模板中为1位大版文件设置命名规则

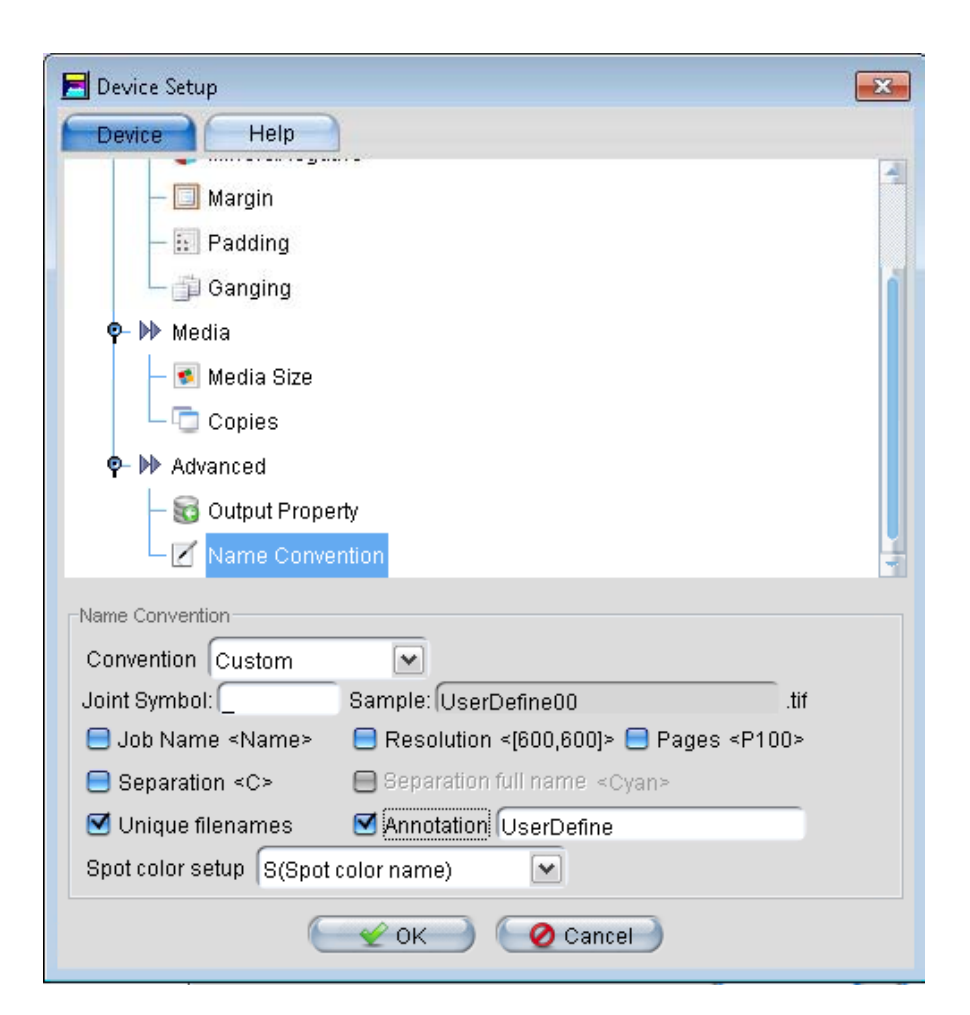

- 在EagleRIP中通过打开文件的方式提交PS/PDF文件进行 拼版
  - 设置"文件类型"为"惯用文件"

| EagleRIP                                                                                                    |                                                                                                    |      |
|----------------------------------------------------------------------------------------------------|----------------------------------------------------------------------------------------------------|------|
| ction Fonts Property Preferences Help                                                                                                    |                                                                                                    |      |
| 🚊 🚊 🛓 😤                                                                                                    | 2 🔀 🔟 🗊 🛈                                                                                                    |      |
| Settings Queues Waiting to                                                                                                    | Print Help                                                                                                    |      |
| Waiting to RIP(0)                                                                                                    | nning 😣 Abort Surface List                                                                                                    |      |
| Print Job<br>nestinter<br>nestinter                                                                                                    |                                                                                                    |      |
| Printed(1<br>nestinter:<br>Printed(1<br>nestinter:<br>nestinter:<br>ne | Dot2.eps       label3.pdf       Pc-fn10-e-com.ps         Dot2.pdf.pdf       label2.pdf       Pc-fn10-e-sep.ps         Dot4.eps       lable2.pdf       Pc-illCs.pdf         DRUP1-2.pdf       LHF_test-image.pdf       Pc-illCs-e-com.ps         DRUP1-2.com.pdf       LHF_test-v2.pdf       Pc-pm7-e-com.ps         DRUP4-5.pdf       LHF_test-v2.pdf       Pc-pm7-e-com.ps         DRUPAnewsletter_FINAL.pdf       Mac-quk6-e-com.ps       Pc-pm7-e-sep.ps         FAM.pdf       mac-quk6-e-sep.ps       RIPSample1.pdf         GrayScal.ps       Pc-cdr12.eps       RIPSample1-spot2         File Name:       RIPSample1.pdf       Files of Type:       Common Files(*.ps,*.pdf,*.eps,*.prn,*.tif,*.tiff,*.jpg,*.jpeg,*.jfif,*.jif)         Template:       Ganging-job-PDF       Setup         Setup       Setup       Setup |      |
| ot Angle: 15.0 45.0 90.0 75.0                                                                                                    |                                                                                                    | 🖪 Pa |

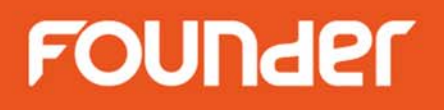

- 在EagleRIP中通过打开文件的方式提交1位TIFF文件进行 拼版
  - 设置"文件类型"为"1-Bit TIFF直通"

| EagleRIP                                                                        | Sand Service State Service Test Service States                                                                                                    |                |
|---------------------------------------------------------------------------------|----------------------------------------------------------------------------------------------------|----------------|
| Action Fonts Property Preferences Help                                          |                                                                                                    |                |
| 🚊 🚊 🐁                                                                           | 🛃 🛃 🔟 🗊 🛈                                                                                                    | EagleRIP Flexo |
| Settings Queues Wa                                                              | iting to Print Help                                                                                                    |                |
| Waiting to RIP(0)                                                               | 🕽 Running 🛛 😸 Abort 🖉 Surface List                                                                                                    |                |
| Print                                                                           | Job Name(4) Page Size Time Status                                                                                                    |                |
| nes"                                                                            | Open                                                                                                    |                |
| nes<br>nes                                                                      | Look in: 🚘 EagleRIP 💽 🗟 🛱 📰 🚍                                                                                                    |                |
|                                                                                 | C2RIPSample2-Iw2_P1_C.tif       CF         C2RIPSample2-Iw2_P1_K.tif       CF         C2RIPSample2-Iw2_P1_M.tif       Dc         C2RIPSample2-Iw2_P1_S(PANTONE 2727 C).tif       Dc         C2RIPSample2-Iw2_P1_S(PANTONE HEXACHROME Orange C 1).tif       Dc         C2RIPSample2-Iw2_P1_S(PANTONE HEXACHROME Orange C 1).tif       Dc         C2RIPSample2-Iw2_P1_Y.tif       Dc         CRIPSample2-Iw2_P1_Y.tif       Dc         CRIPSample2-Iw_P1_C.tif       Dc         CRIPSample2-Iw_P1_K.tif       Dc         CRIPSample2-Iw_P1_K.tif       Dc         CRIPSample2-Iw_P1_M.tif       Dc         CRIPSample2-Iw_P1_S(PANTONE 2727 C).tif       Dc |                |
| nes<br>nes<br>nes<br>gan<br>gan                                                 | File Name:       C2RIPSample2-lw2_P1_C.tif         Files of Type:       TIFF Files(*.tif:1-Bit TIFF Without Ripping)         Template:       Ganging-job-1bitTIFF                                                                                                    |                |
| nan<br>Dot Angle: 15.0 45.0 90.0 75.0<br>Page Size: 7.8933 * 10.1333 inch Media | OK Cancel                                                                                                    | 4              |

- 在EagleRIP中通过热文件夹的方式提交PS/PDF文件进行 拼版
  - 设置热文件夹

| EagleRIP                    | states inpraction | One in an income           | Summer Print | -      |                |
|-----------------------------|-------------------|----------------------------|--------------|--------|----------------|
| Action Property Preferences | Help              |                            |              |        |                |
| S S S                       |                   |                            |              |        | EagleRIP Flexo |
| Settings Queues             | Input List        | Help                       |              |        |                |
| Setup                       |                   |                            | Input Mana   | ger    |                |
|                             | Name              | Туре                       | Template     | Enable | Status         |
|                             |                   |                            |              |        |                |
| Template Manager            | 4 Ad              | d<br>nput Name Ganging-PDF |              |        |                |
| Device Manager              | » Ir              | nput Type Hot Folder       | PDF          |        |                |
| Input Manager               |                   | Setup C                    | OK Cancel    |        |                |

- 在EagleRIP中通过热文件夹的方式提交PS/PDF文件进行 拼版
  - 设置"输入文件夹"以便自动接收PS/PDF文件
  - 设置文件类型为 "PS Files" 和 "PDF Files"

| Hotfolder setup  | 140 140                          | ×                    |
|------------------|----------------------------------|----------------------|
| Input Folder     | C:\PDFPSfiles                    | Browse               |
|                  | 😑 Include Subfolder              |                      |
| Finished file is | Deleted                          | ~                    |
| Finish Folder    |                                  | Browse               |
| Error file is    | Deleted                          | ~                    |
| Error Folder     | (                                | Browse               |
| File type        | 😑 EPS Files 🕑 🕅                  | DF Files 😑 PRN Files |
| 😑 TIFF Files     | 🗎 1-Bit TIFF Without Ripping 📒 J | PG Files             |
|                  |                                  | 😑 All Files          |
|                  | С С ОК                           | Cancel               |

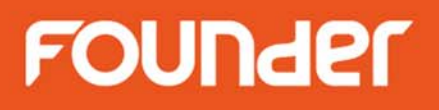

- 在EagleRIP中通过热文件夹的方式提交PS/PDF文件进行 拼版
  - 在输入管理器中将此热文件夹设为"允许"

| EagleRIP                      | And in case of the local | the International States | Sumble Dancy's  | _      |        |
|-------------------------------|--------------------------|--------------------------|-----------------|--------|--------|
| Action Property Preferences H | elp                      |                          |                 |        |        |
| Eagle RIP Flexo               |                          |                          |                 |        |        |
| Settings Queues               | Input List               | Help                     |                 |        |        |
| Setup                         |                          |                          | Input Manager   |        |        |
|                               | Name                     | Туре                     | Template        | Enable | Status |
|                               | Ganging-PDF              | Hot Folder               | Ganging-job-PDF |        | 🖲 Run  |
|                               |                          |                          |                 |        |        |
|                               |                          |                          |                 |        |        |
| Tanan lata Managara           |                          |                          |                 |        |        |
| Template Manager              |                          |                          |                 |        |        |
|                               |                          |                          |                 |        |        |
|                               | 4                        |                          |                 |        |        |
|                               |                          |                          |                 |        |        |
| Device Manager                | Þ                        |                          |                 |        |        |
| _                             |                          |                          |                 |        |        |
| 3                             |                          |                          |                 |        |        |
|                               |                          |                          |                 |        |        |

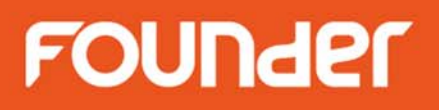

- 在EagleRIP中通过热文件夹的方式提交1位TIFF文件进行 拼版
  - 设置热文件夹

| EagleRIP                       |             |                          | Spatistics, Service, No.                                                                                                    | A Transfer Manager In |                |
|--------------------------------|-------------|--------------------------|----------------------------------------------------------------------------------------------------|-----------------------|----------------|
| Action Property Preferences He | elp         |                          |                                                                                                    |                       |                |
| S S S                          |             |                          |                                                                                                    |                       | EagleRIP Flexo |
| Settings Queues                | Input List  | Help                     |                                                                                                    |                       |                |
| Setup                          |             |                          | Input Manager                                                                                                    |                       |                |
|                                | Name        | Туре                     | Template                                                                                                    | Enable                | Status         |
|                                | Ganging-PDF | Hot Folder               | Ganging-job-PDF                                                                                                    |                       | 💌 Run          |
|                                |             |                          |                                                                                                    |                       |                |
|                                |             |                          |                                                                                                    |                       |                |
| Template Manager               | <u>(11</u>  |                          |                                                                                                    |                       |                |
|                                | Add         |                          |                                                                                                    |                       |                |
|                                | 1           | ut Nome                  | orel                                                                                                    |                       |                |
|                                |             | ut Name (Ganging-Tbit)   | IFF                                                                                                    |                       |                |
| Device Manager                 | Inp         | ut Type Hot Folder       | v                                                                                                    |                       |                |
| ~                              |             |                          | i de la companya de la companya de la |                       |                |
|                                | Inp         | ut Template Ganging-job- | 1 bitTIFF 🛛 💽                                                                                                    |                       |                |
|                                |             |                          |                                                                                                    |                       |                |
| Input Managar                  |             | 🚺 😟 Setup 🌖 💽 🛫          | OK 🔵 🚺 🧭 Cancel                                                                                                    |                       |                |
| input Manager                  |             |                          |                                                                                                    |                       |                |
| B                              | _           |                          |                                                                                                    |                       |                |
| 12                             |             |                          |                                                                                                    |                       |                |
| Vier -                         |             |                          |                                                                                                    |                       |                |

- 在EagleRIP中通过热文件夹的方式提交1位TIFF文件进行 拼版
  - 设置"输入文件夹"以便自动接收1位TIFF文件
  - 设置文件类型为 "TIFF Files" 和 "1-Bit TIFF直通"

| Hotfolder setup  |                                | ×                         |
|------------------|--------------------------------|---------------------------|
| Input Folder     | CMBitTIFF                      | Browse                    |
|                  | 😑 Include Subfolder            |                           |
| Finished file is | Deleted                        | <b>~</b>                  |
| Finish Folder    |                                | Browse                    |
| Error file is    | Deleted                        |                           |
| Error Folder     |                                | Browse                    |
| File type        |                                |                           |
| 😑 PS Files       | 😑 EPS Files 📒                  | 🕽 PDF Files 😑 PRN Files 🗌 |
| 🗹 TIFF Files     | 🗹 1-Bit TIFF Without Ripping 📒 | JPG Files                 |
|                  |                                | 😑 All Files               |
|                  | 😪 ок 🔪 📿 🥥                     | Cancel                    |

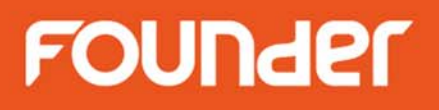

- 在EagleRIP中通过热文件夹的方式提交1位TIFF文件进行 拼版
  - 在输入管理器中将此热文件夹设为"允许"

| EagleRIP                      |                  |            |                       |        |                |
|-------------------------------|------------------|------------|-----------------------|--------|----------------|
| Action Property Preferences H | lelp             |            |                       |        |                |
| S S                           |                  |            |                       |        | EagleRIP Flexo |
| Settings Queues               | Input List He    | lp         |                       |        |                |
| Setup                         |                  |            | Input Manager         |        |                |
|                               | Name             | Туре       | Template              | Enable | Status         |
|                               | Ganging-PDF      | Hot Folder | Ganging-job-PDF       |        | 😁 Run          |
|                               | Ganging-1bitTIFF | Hot Folder | Ganging-job-1 bitTIFF |        | 💌 Run          |
|                               |                  |            |                       |        |                |
| Tamplata Managay              |                  |            |                       |        |                |
| Template Manager              |                  |            |                       |        |                |
|                               |                  |            |                       |        |                |
|                               | 4                |            |                       |        |                |
|                               |                  |            |                       |        |                |
| Device Manager                | D-               |            |                       |        |                |
|                               |                  |            |                       | 8      |                |
| 3                             |                  |            |                       |        |                |
|                               |                  |            |                       | 8      |                |

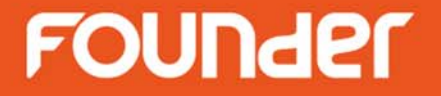

- 在计算机A上设置EagleRIP A
  - 在EagleRIP A上提交PS/PDF文件,生成1位TIFF文件
- 在计算机B上设置EagleRIP B
  - 在EagleRIP B上接收1位TIFF进行拼版
  - 通过打开文件或热文件夹的方式提交1位TIFF

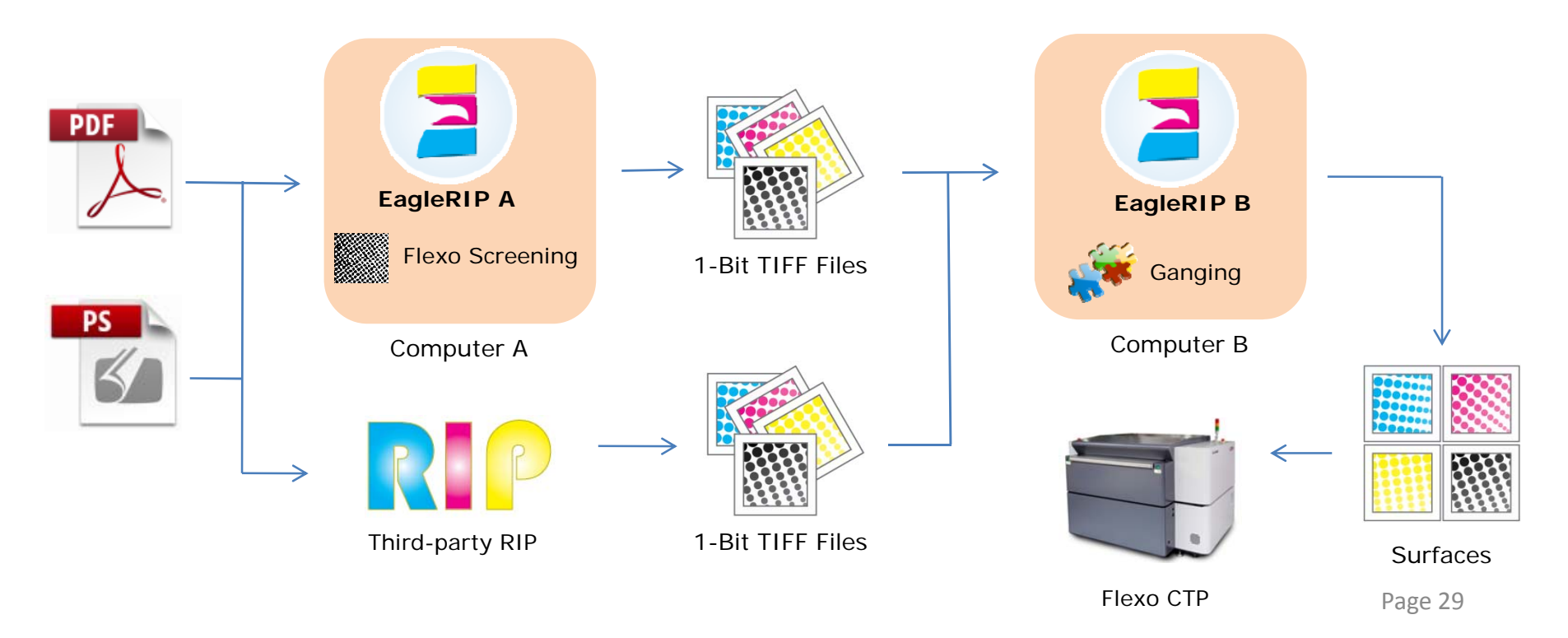

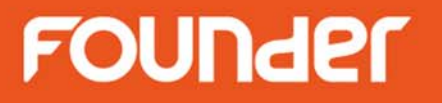

- 计算机A
  - 设置EagleRIP A, 生成1位TIFF文件

### FOUNder

• 计算机A

#### - 在EagleRIP A上进行模板设置

| 📕 EagleRIP                    |                    |             |              |               | – 🗆 X                      |
|-------------------------------|--------------------|-------------|--------------|---------------|----------------------------|
| Action Property Preferences H | elp                |             |              |               |                            |
| S S                           |                    |             |              |               | EagleRIP Flexo             |
| Settings Queues               | Template List Help | ]           |              |               |                            |
| Setup                         |                    |             | Template Man | ager          |                            |
|                               | Name               | Device Name | Color Mode   | Resolution    | Property                   |
|                               | TIFF               | TIFF        | СМҮК         | 300.0*300.0   | System                     |
|                               | WinPrint           | WinPrint    | Gray         | 200.0*200.0   | System                     |
|                               | TiffOutput         | TIFF        | СМҮК         | 4000.0*4000.0 | User                       |
| Template Manager              |                    |             |              |               |                            |
|                               | •<br>              |             |              |               |                            |
| Device Manager                | Þ                  |             |              |               |                            |
|                               |                    |             |              |               |                            |
| Input Manager                 |                    |             |              |               |                            |
| 15                            |                    |             |              |               |                            |
| I OOI BOX                     |                    |             |              |               | 🕂 Add 🔰 🔠 Edit 🔵 🛛 🗱 Del 🌖 |

### FOUNder

• 计算机A

#### - 在模板中设置分辩率和其他RIP参数

| RIP Setup                                       |                 |                         |                    |          | ×     |
|-------------------------------------------------|-----------------|-------------------------|--------------------|----------|-------|
| Screen RIF                                      | Color Ma        | nagement Mark           | Misc               | Help     |       |
| Resolution 4000.0*4                             | 000.0           | ~                       | Color Mode         | CMYK 💌 K | сму 💽 |
| X 4                                             | ,000 🕀 Y 🦲      | 4,000                   | Pixel Bits         | Halftone |       |
| 🗹 Override frequent                             | ay in job 🗹 Ov  | Halftone Levels         | 256                |          |       |
| Override angles i                               | n job 🗹 Pre     | cision Screening        | 😑 Zone Screen Firs | st       |       |
| Miracle Cell<br>Miracle Cell<br>Size(pixel) 0 D | ensity(%) 0     | End Value(%) 0          | Type Single        |          |       |
| -Dot Size<br>Shadows dot size(um)               | 0 Hig           | ghlights dot size(um) 🚺 |                    |          |       |
| Separation Setup                                |                 |                         | _                  |          |       |
| Output                                          | Separation      | Dot Shape               | Frequency          | Angle    |       |
|                                                 | Cyan<br>Maganta | FlexoRound 1            | 40.0               | 82.0     |       |
|                                                 | Yellow          | FlexoRound 1            | 40.0               | 7.5      |       |
| Ø                                               | Black           | FlexoRound 1            | 40.0               | 22.5     |       |
| Spot Color                                      | Custom          |                         |                    | Edit     | Setup |
| Calibration Curve                               | Default         |                         |                    | Previ    | ew    |
| ntended Press Curve                             | Default         |                         |                    | Previ    | ew    |
| Actual Press Curve                              | Default         |                         |                    | Previ    | ew    |
|                                                 |                 | 🥣 ок 🔵 🧲                | Cancel             |          |       |

### FOUNder

• 计算机A

- 在模板中设置"拼版方式"为"禁止拼版"

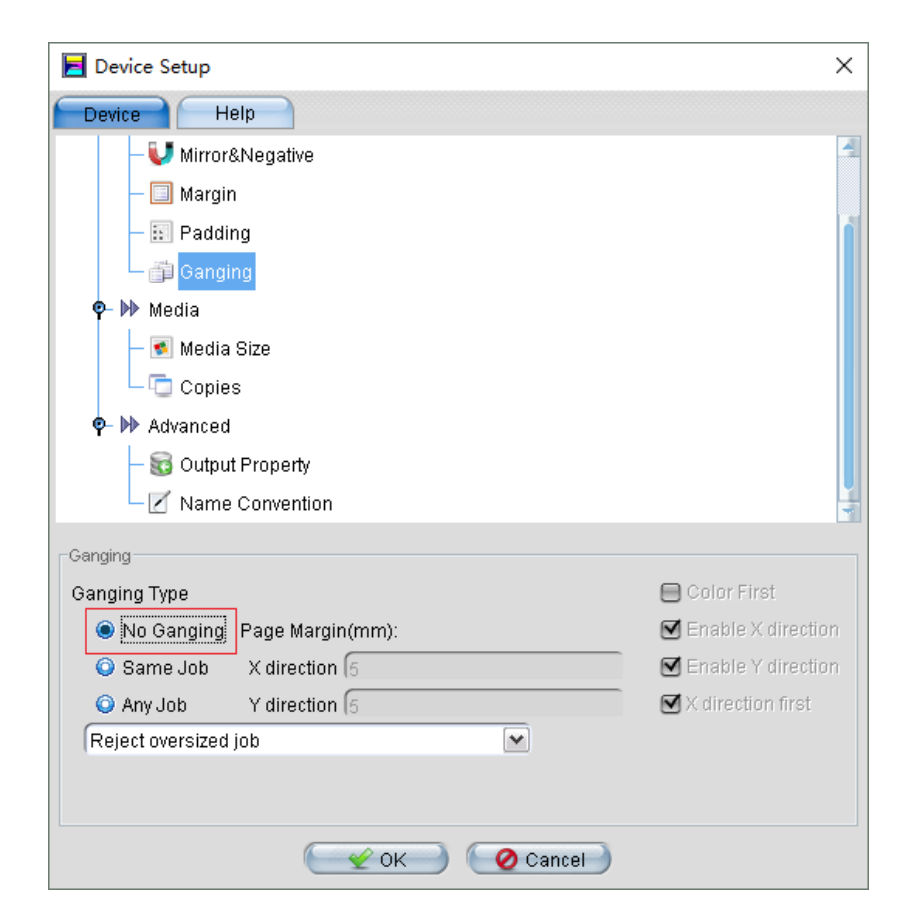

- 计算机A
  - 在模板中设置1位TIFF的输出路径

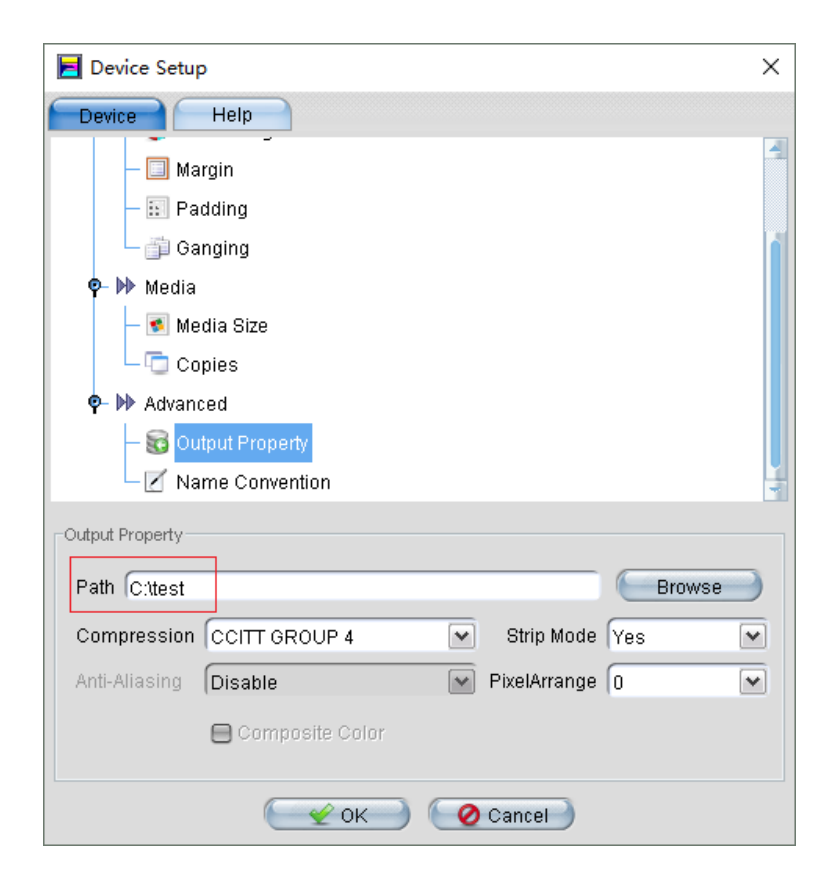

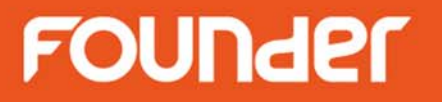

- 计算机A
  - 在EagleRIP A中提交PS/PDF作业

### FOUNder

• 计算机A

#### - 设置"文件类型"为"惯用文件"

| 📕 EagleRIP                                                                                                    |                                                      |                                            |                |                              | - 🗆 ×          |
|----------------------------------------------------------------------------------------------------|------------------------------------------------------|--------------------------------------------|----------------|------------------------------|----------------|
| Action Fonts Property Preferences Help                                                                           |                                                      |                                            |                |                              |                |
| 🚊 🙇 🛓 🐁                                                                                                    | 2 🔀 🗋 🖀                                              | 0                                          |                |                              | EagleRIP Flexo |
| Settings Queues Waiting to                                                                                       | Print Help                                           |                                            |                |                              |                |
| Waiting to RIP(0)                                                                                                | ning 🛛 💌 Abort 💮 Surface List                        |                                            |                |                              |                |
| Print Job Na                                                                                                    | ime(0) Page Size                                     | Ti                                         | me             | Status                       |                |
|                                                                                                    |                                                      |                                            | 1              |                              |                |
|                                                                                                    | Open                                                 | ×                                          |                |                              |                |
|                                                                                                    | Look In: 🔁 EagleRIPsample                            |                                            |                |                              |                |
|                                                                                                    |                                                      |                                            |                |                              |                |
| 4                                                                                                    | bleedface.ps           Collibration         Toot off | Pc-illcs-e-sep.ps                          |                |                              |                |
|                                                                                                    | Dot ens                                              | ndf Pc-pm7-e-sen ns                        |                |                              |                |
|                                                                                                    | Dot2.eps                                             | RIPSample1.pdf                             |                |                              |                |
| Runt                                                                                                    | Dot2pdf.pdf 🗌 Mac-quk6-e-con                         | .ps 🔲 RIPSample2.pdf                       |                |                              |                |
| Duiste ((07)                                                                                                    | 📄 DRUP1-2.pdf 🛛 📄 Mac-quk6-e-sep                     | ps 📄 Seybold-Trap.pdf                      |                | Otatua                       |                |
| Printed(27)<br>Dot2 ens. 1                                                                                       | 📄 DRUP1-2-com.pdf 👘 📄 Pc-fh10-e-com.p                | s 📄 SPOTTEST.pdf                           | 18             | Status                       |                |
| Dot2.eps_1                                                                                                    | 📄 DRUP4-5.pdf 👘 📄 Pc-fh10-e-sep.p                    | 3                                          | 05/05 10:10:55 | <ul> <li>Finished</li> </ul> |                |
| Dot2.eps 1                                                                                                    | DRUPAnewsletter_FINAL.pdf Pc-illCS.pdf               |                                            | 05/05 10:10:55 | V Finished                   |                |
| Dot2.eps_1                                                                                                    | 📄 FAM.pdf 🛛 📄 Pc-illcs-e-com.p                       | 5                                          | 05/05 10:10:56 | 🋫 Finished                   |                |
| DRUP1-2.p                                                                                                    |                                                      |                                            | 05/05 10:10:59 | 🛫 Finished                   |                |
| DRUP1-2.p                                                                                                    |                                                      |                                            | 05/05 10:11:01 | 🋫 Finished                   |                |
| DRUP1-2.p                                                                                                    | File Name: GravScalins                               |                                            | 05/05 10:11:02 | Y Finished                   |                |
| DRUP1-2.p                                                                                                    |                                                      |                                            | 05/05 10:11:04 | Y Finished                   |                |
| DRUP1-2.p                                                                                                    | Files of Type: Common Files(*.ps,*.pdf,*.eps,*.prn,* | .tif,*.tiff,*.jpg,*.jpeg,*.jfif,*.jif) 🛛 💌 | 05/05 10:11:04 | Finished                     |                |
| Ditor 1-2.p                                                                                                    |                                                      |                                            | 00003 10:11:00 | 1 misneu                     | 1              |
| Separation: Black                                                                                                | Template: TiffOutput                                 | 🖌 🚺 🥸 Setup                                |                |                              | 4              |
| Print Job Name: Dot2pdf_C00_P1_K_P1_K_P1_K_P<br>Start Time: 2017/05/08 13:04:31<br>End Time: 2017/05/08 13:04:31 |                                                      | 👻 OK 🌖  🔗 Cancel                           |                |                              |                |

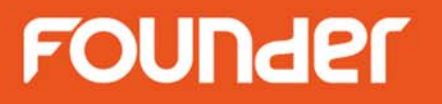

• 计算机B

- 设置EagleRIP B接收1位TIFF文件并进行拼版

### FOUNder

• 计算机B

#### - 在EagleRIP B上进行模板设置

| 📕 EagleRIP                                                                                                    |                    |                     |                    |                           |                          | ×   |
|----------------------------------------------------------------------------------------------------|--------------------|---------------------|--------------------|---------------------------|--------------------------|-----|
| Action Property Preferences H                                                                                                    | lelp               |                     |                    |                           |                          |     |
| 😫 😼 😫                                                                                                    |                    |                     |                    |                           | ZEagleRIP Fle            | exo |
| Settings Queues                                                                                                    | Template List Help |                     |                    |                           |                          |     |
| Setup                                                                                                    |                    |                     | Template Man       | ager                      |                          |     |
|                                                                                                    | Name<br>TIFF       | Device Name<br>TIFF | Color Mode<br>CMYK | Resolution<br>300.0*300.0 | Property<br>System       |     |
|                                                                                                    | WinPrint           | WinPrint            | Gray               | 200.0*200.0               | System                   |     |
|                                                                                                    | TiffGanging        | TIFF                | CMYK               | 4000.0*4000.0             | User                     |     |
| Template Manager                                                                                                    |                    |                     |                    |                           |                          |     |
|                                                                                                    | 4                  |                     |                    |                           |                          |     |
| Device Manager                                                                                                    | Þ                  |                     |                    |                           |                          |     |
|                                                                                                    |                    |                     |                    |                           |                          |     |
| Input Manager                                                                                                    |                    |                     |                    |                           |                          |     |
| A Contraction of the second second se |                    |                     |                    |                           |                          |     |
| Tool Box                                                                                                    |                    |                     |                    |                           | 🕂 Add 🔰 🔛 Edit 🔰 🏾 🗱 Del |     |
|                                                                                                    |                    |                     | ▼                  |                           |                          |     |

### FOUNder

• 计算机B

### - 在模板中设置和EagleRIP A一致的分辩率

| RIP Setup               |                 |                        |                    |          |          | Х   |
|-------------------------|-----------------|------------------------|--------------------|----------|----------|-----|
| Screen RIF              | Color Ma        | nagement Mark          | Misc               | Help     |          |     |
| Resolution 4000.0*4     | 000.0           | ~                      | Color Mode         | СМҮК     | 💌 КСМҮ   | ~   |
| X 4                     | ,000 🕀 Y 🦲      | 4,000                  | Pixel Bits         | Halfto   | ne       | ~   |
| 🗹 Override frequenc     | cy in job 🗹 Ove | rride dot shape in job | Halftone Levels    | 256      |          |     |
| Override angles i       | n job 🗹 Pre     | cision Screening       | 📃 Zone Screen Firs | st       |          |     |
| 😑 Miracle Cell          |                 |                        |                    |          |          |     |
| Miracle Cell            |                 |                        |                    | _        |          |     |
| Size(pixel) <b>(O</b> D | ensity(%) (0    | End Value(%)  0        | Type Single        | <b>~</b> |          |     |
| Dot Size                |                 |                        |                    |          |          |     |
| Shadows dot size(um)    | 0 Hig           | hlights dot size(um) 🛛 |                    |          |          |     |
| Separation Setup        |                 |                        |                    |          |          |     |
| Output                  | Separation      | Dot Shape              | Frequency          | Ang      | jle      |     |
|                         | Cyan            | FlexoRound 1           | 40.0               | 82.      | 5        |     |
|                         | Magenta         | FlexoRound 1           | 40.0               | 52.      | 5        |     |
|                         | Yellow          | FlexoRound 1           | 40.0               | 7.5      |          |     |
|                         | Black           | FlexoRound 1           | 40.0               | 22.      | 5        |     |
| Spot Color              | Custom          |                        |                    |          | Edit Set | tup |
| Calibration Curve       | Default         |                        |                    | ▼ (      | Preview  |     |
| ntended Press Curve     | Default         |                        |                    | •        | Preview  |     |
| Actual Press Curve      | Default         |                        |                    | ▼ (      | Preview  |     |
|                         | (               | 🥣 ок —) 🧲              | Cancel             |          |          |     |

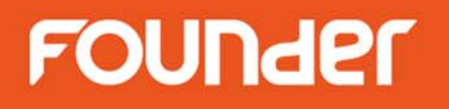

• 计算机B

- 在模板中设置"拼版方式"为"任意拼版"

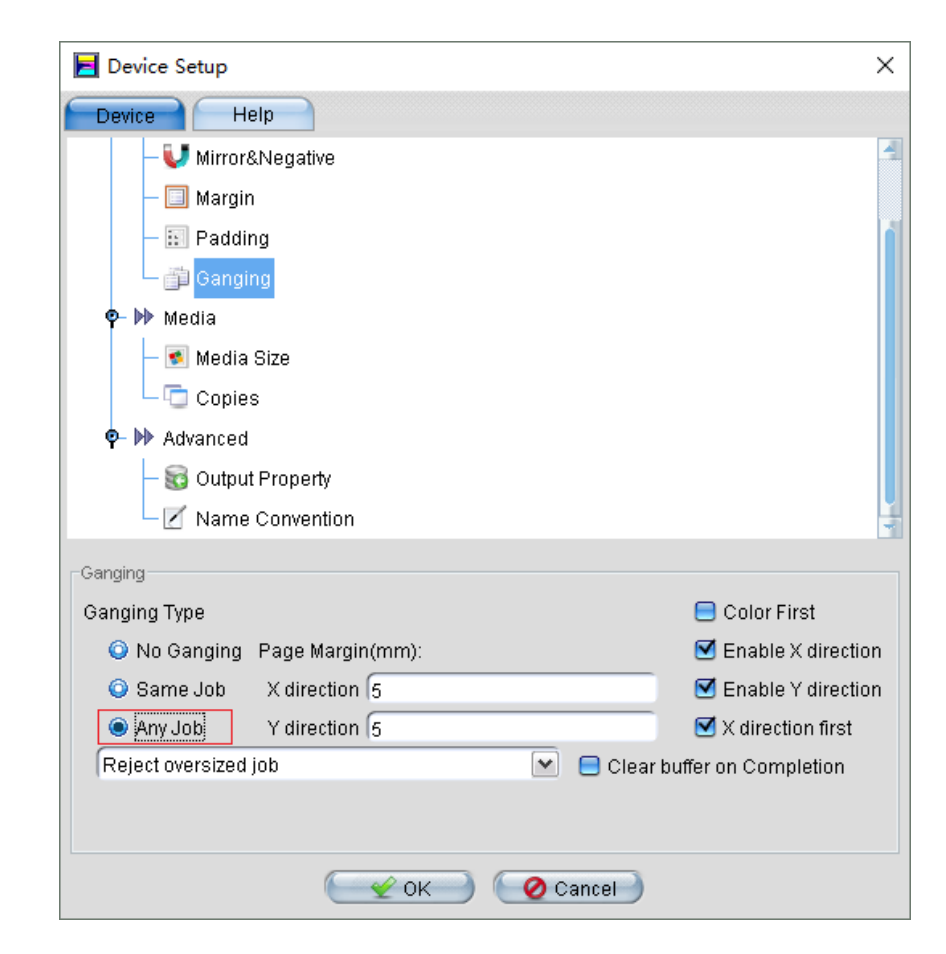

### FOUNder

计算机B
 - 在模板中设置介质尺寸

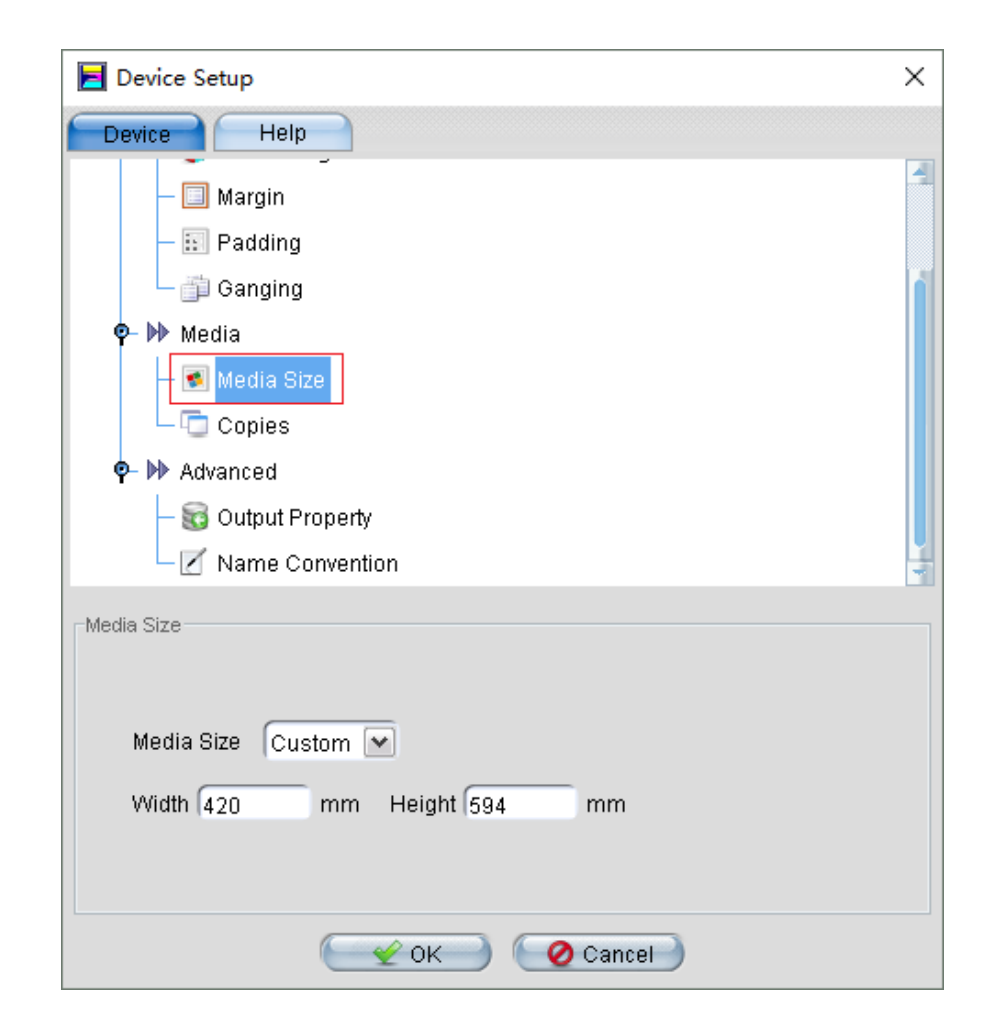

- 计算机B
  - 在模板中为1位大版文件设置命名规则

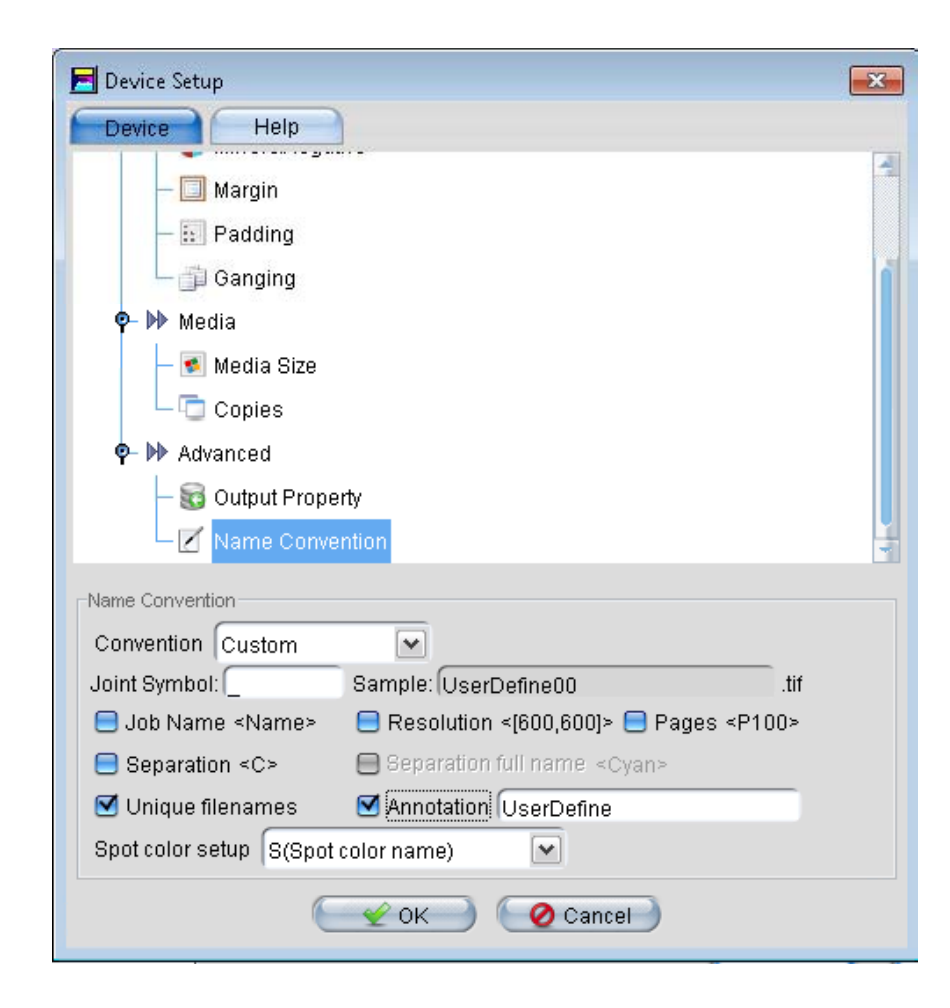

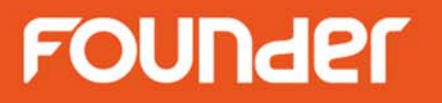

• 计算机B

– 在EagleRIP B中通过打开文件的方式提交1位TIFF

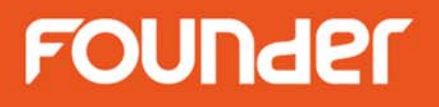

• 计算机B

#### - 设置"文件类型"为"1-Bit TIFF直通"

| 📕 EagleRIP                       |                    |                                          |                      |                                                                                                    |            | – 🗆 X          |
|----------------------------------|--------------------|------------------------------------------|----------------------|----------------------------------------------------------------------------------------------------|------------|----------------|
| Action Fonts Property Preferenc  | es Help            |                                          |                      |                                                                                                    |            |                |
| 🚊 🚊 🛓                            | 🕺 🛃                | 2 🔀 📋 🗄                                  |                      |                                                                                                    |            | EagleRIP Flexo |
| Settings Queues                  | Waiting to Print   | Help                                     |                      |                                                                                                    |            |                |
| Waiting to RIP(0)                | Running            | Abort Surface Lis                        | t                    |                                                                                                    |            |                |
|                                  | Print Job Name(0)  | Page S                                   | 3ize Tim             | e                                                                                                    | Status     |                |
|                                  |                    | Open                                     |                      | ×                                                                                                    |            |                |
|                                  |                    | Look In: 🧰 test                          | 💌 👒 🗃 🗰              |                                                                                                    |            |                |
|                                  |                    |                                          |                      |                                                                                                    |            |                |
|                                  | 4                  | 1                                        |                      |                                                                                                    |            |                |
|                                  | -                  |                                          |                      |                                                                                                    |            |                |
|                                  | Running            |                                          |                      |                                                                                                    |            |                |
|                                  | Printed(27)        |                                          |                      | and the second second se | Status     |                |
|                                  | Dot2.eps_1_K       | -                                        |                      | 10:10:55                                                                                                    | Y Finished | 1              |
|                                  | Dot2.eps_1_M       | -                                        |                      | 0:10:55                                                                                                    | Y Finished |                |
|                                  | Dot2.eps_1_Y       |                                          |                      | 0:10:56                                                                                                    | Y Finished |                |
|                                  | DRUP1-2.pdf_1_K    | -                                        |                      | 10:10:59                                                                                                    | Y Finished |                |
|                                  | DRUP1-2.pdf_1_C    | File Name:                               |                      |                                                                                                    | Y Finished |                |
|                                  | DRUP1-2.pdf_1_W    | rile Marrie.                             |                      | 10:11:02                                                                                                    | V Finished |                |
|                                  | DRUP1-2.pdf 2 K    | Files of Type: TIFF Files (*.tif:1-Bit T | IFF Without Ripping) | 0:11:04                                                                                                    | V Finished |                |
|                                  | DRUP1-2.pdf_2_C    |                                          |                      | 0:11:06                                                                                                    | 👻 Finished | 5              |
| Senaration: Black                |                    | Template:  TiffGanging                   | Setup                | 9                                                                                                    | ~          | 1.4            |
| Deparation. Diack                |                    |                                          |                      | A                                                                                                    |            | 1              |
| Print Job Name: Dot2pdf_C00_P1_K | _P1_K_P1_K_P1_K_P1 |                                          |                      |                                                                                                    |            |                |
| Start Time: 2017/05/08 13:04:31  |                    |                                          |                      |                                                                                                    |            |                |
| End Time: 0047/05/00 40:04:04    |                    |                                          |                      |                                                                                                    |            |                |

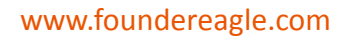

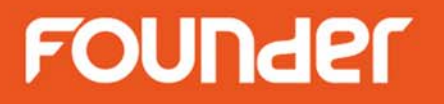

- 计算机B
  - 在EagleRIP B中通过热文件夹的方式提交1位TIFF

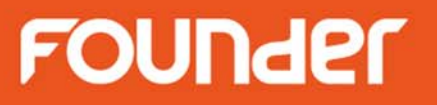

• 计算机B - 设置热文件夹

| 📕 EagleRIP                                                                                                    |                 |                        |               |        | - 🗆 X          |
|----------------------------------------------------------------------------------------------------|-----------------|------------------------|---------------|--------|----------------|
| Action Property Preferences H                                                                                                    | lelp            |                        |               |        |                |
| S S                                                                                                    |                 |                        |               |        | EagleRIP Flexo |
| Settings Queues                                                                                                    | Input List Help |                        |               |        |                |
| Setup                                                                                                    |                 |                        | Input Manager |        |                |
|                                                                                                    | Name            | Туре                   | Template      | Enable | Status         |
|                                                                                                    |                 |                        |               |        |                |
|                                                                                                    |                 |                        |               |        |                |
| Template Manager                                                                                                    |                 |                        |               |        |                |
|                                                                                                    |                 |                        |               |        |                |
|                                                                                                    | 4               |                        |               |        |                |
|                                                                                                    | 1               | Add                    | ×             |        |                |
| Device Manager                                                                                                    | 8               | Innuthions Tit Country |               |        |                |
|                                                                                                    |                 | input Name Tim Ganging |               |        |                |
|                                                                                                    |                 | Input Type Hot Folder  | ~             |        |                |
|                                                                                                    |                 |                        |               |        |                |
| Input Manager                                                                                                    |                 | Input Template   TIFF  | ×             |        |                |
| 1. Alexandre and the second second se |                 | Setup Setup            | OK Cancel     |        |                |
| Tool Box                                                                                                    |                 |                        |               |        | Add Edit Edit  |

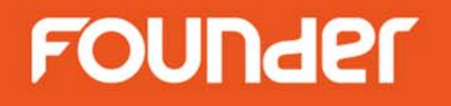

- 计算机B
  - 设置"输入文件夹"以便自动接收1位TIFF文件
  - 设置文件类型为 "TIFF Files" 和 "1-Bit TIFF直通"

| Hotfolder setup  |                                         | ×              |
|------------------|-----------------------------------------|----------------|
| Input Folder     | NComputerAltest                         | Browse         |
|                  | 😑 Include Subfolder                     |                |
| Finished file is | Deleted                                 |                |
| Finish Folder    |                                         | Browse         |
| Error file is    | Deleted                                 |                |
| Error Folder     |                                         | Browse         |
| File type        |                                         |                |
| E PS Files       | 😑 EPS Files 📃 PDF File                  | es 📃 PRN Files |
| 🗹 TIFF Files     | 🗹 1-Bit TIFF Without Ripping 📃 JPG File | s              |
|                  |                                         | 📒 All Files    |
|                  | OK Cancel                               | )              |

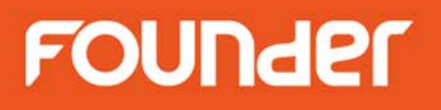

• 计算机B

- 在输入管理器中将此热文件夹设为"允许"

| 📕 EagleRIP                    |                 |            |            |        | – 🗆 X                |
|-------------------------------|-----------------|------------|------------|--------|----------------------|
| Action Property Preferences H | elp             |            |            |        |                      |
| S S S                         |                 |            |            |        | EagleRIP Flexo       |
| Settings Queues               | Input List Help |            |            |        |                      |
| Setup                         |                 |            | Input Mana | iger   |                      |
|                               | Name            | Туре       | Template   | Enable | Status               |
|                               | Tiff Ganging    | Hot Folder | TIFF       |        | C Run                |
|                               |                 |            |            |        |                      |
| Template Manager              |                 |            |            |        |                      |
|                               |                 |            |            |        |                      |
|                               | 4               |            |            |        |                      |
|                               |                 |            |            |        |                      |
| Device Manager                | Þ               |            |            |        |                      |
|                               |                 |            |            |        |                      |
|                               |                 |            |            |        |                      |
|                               |                 |            |            |        |                      |
| Input Manager                 |                 |            |            |        |                      |
| Also and a second             |                 |            |            |        |                      |
| Tool Box                      |                 |            |            |        | Add 🛛 🔛 Edit 🖉 😫 Del |
| Separation: Black             |                 |            | <u> </u>   |        | 4                    |

#### 如何使用手动拼版

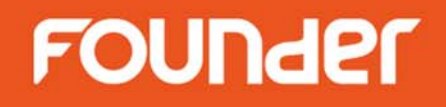

- 在拼版显示窗口中不勾选"允许自动拼版"
- 建立新的大版、编辑已存在的大版、删除小页、手动拖拽
   小页到大版上、旋转、定位、锁定、成组、对齐、裁切、
   叠拼、叠铺等

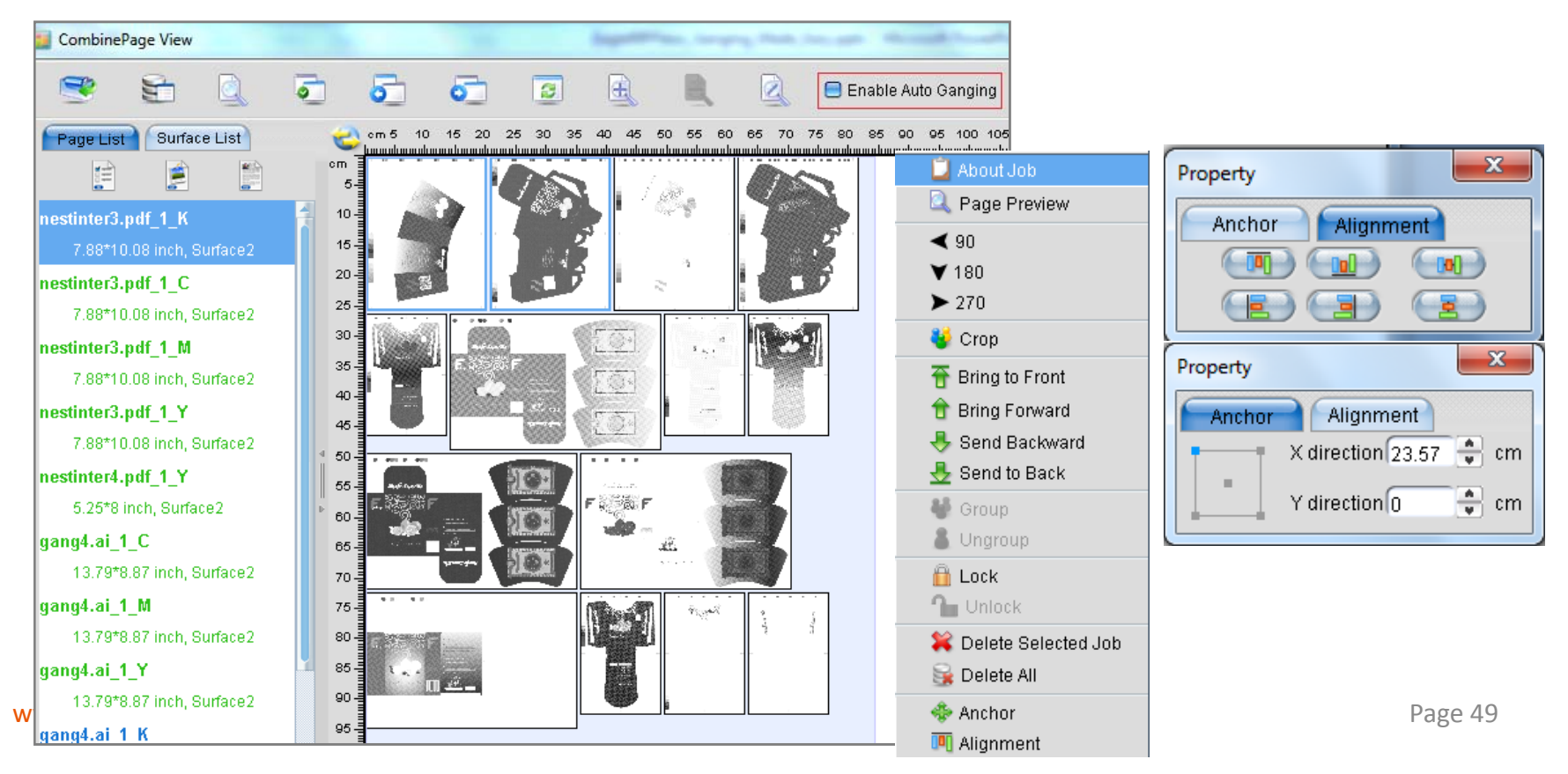

#### 如何使用色面优先功能

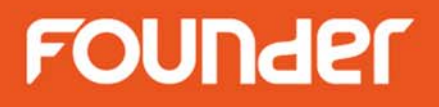

色面优先:只有同一页作业的相应色面允许拼在大版上的同一位置

| Device Setup                                      |                                                                       |
|---------------------------------------------------|-----------------------------------------------------------------------|
| Device Help                                       | CombinePage View                                                      |
| P-S TIFF                                          |                                                                       |
| P I III Effects                                   |                                                                       |
| - U Mirror&Negative                               | Page List Surface List Con 5 10 15 20 25 30 35 40 45 50 55 60 65      |
| — 🔲 Margin                                        |                                                                       |
| – 🗊 Padding                                       | hyou4 13_07chukainetwaku_130 10 10                                    |
| Ganging                                           | 9.28*12.69 inch, Surface10 15                                         |
| 🗣 🕪 Media                                         | package1.pdf_1_KCMY 20-                                               |
| — 💌 Media Size                                    | 8.67*11.73 inch, Surface10 25 - 25 - 25 - 25 - 25 - 25 - 25 - 25      |
| Copies                                            | AltonaTech_1v2_pt2com_x3.pdf 30                                       |
|                                                   | 8.21*11.59 inch, Surface10 35                                         |
| Ganging                                           | Seybold-Trap.pdf_1_KCMY                                               |
| Ganging Type 🗹 Color First                        | 8.51*11 inch, Surface10 45                                            |
| 🔘 No Ganging Page Margin(mm): 🗹 Enable X direc    | AltonaMeasure_1v1_pt4com_x3 < 50                                      |
| 🕥 Same Job 🛛 X direction 5 🛛 🗹 Enable Y direc     | 12.16*8.77 inch, Surface10 55 🚛 🚛 🔤 📷 🛲                               |
| Any Job Y direction 5                             | 030.A3-□□.pdf_1_KCMY                                                  |
| Reject oversized job 💽 💽 Clear buffer on Completi | 11.75*8.31 inch, Surface10 65                                         |
|                                                   | 75839_H.pdf_1_KCMY 70-                                                |
|                                                   | 12.84*6.03 inch, Surface10 75 量 2010 2010 2010 2010 2010 2010 2010 20 |
| Cancel                                            |                                                                       |

www.ioundereagie.com

www.foundereagle.com

# Thanks

**Beijing Founder Electronics CO., Ltd.** 

F

No.9, 5th Street, Shangdi Information Industry Base Haidian District, Beijing 100085, China. Tel: +86 10 6298 1440 Fax: +86 10 6298 1440